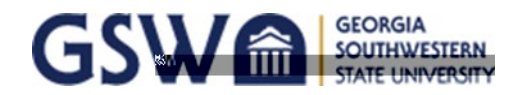

## Connecting to Canes \#i iOS(Apple)Mobile Devices

\*\* \*If your device has

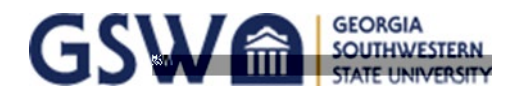

## Connecting to Canes Wi Android& Chromebool/Devices

| AvaWable-notworks                                                                                                    | CANES<br>PEAP T<br>Phase 2 authentication<br>MSCHAPV2 T                                                                                                    |
|----------------------------------------------------------------------------------------------------|----------------------------------------------------------------------------------------------------|
| STEP: 1Select "Canes" from your list of available wireles                                                                                                    | STEP 2 Phase 1 should be set to 'PEAP' and Phase 2                                                                                                    |
| networks.                                                                                                    | set to 'MSCHAPV2'.                                                                                                    |
| stem certificates Use s<br>t alidate Do no<br>Subject alternative name match                                                                                                    | Identity Identity Anonymous Password Password                                                                                                    |
|                                                                                                    | cel Constant                                                                                                    |
| STEP 3: Under Server CA Certificate select "Do not validate" or "Do Not CheckUnder Domain suffix match, enter "gsw.edu".*Some Chromebooks require you to choose Default         STEP: Click Connect.         *If your Chromebook doesn't connect, try restarting it | STEP:4Under Identity enter in yourCanesNet<br>credentialsLeave "Anonymous Identity" blank<br>Identity: CanesNet Username<br>Password: CanesNet Password<br>END You are now connected to the new Canes wirele<br>network! |
| before requesting help. Sometimes this really works!                                                                                                    |                                                                                                    |

\*\*\*If your device has been connected and you've changed your password, you will have to forget the network andre-enter your updated CanesNet credentials to reennect.

To forget the Network:

- 1) Go to Settings > Wi-Fi
- 2) For Androids, tap and hold on Canes; For Chromebooks, right-click on the "Canes" Network
- 3) Tap Forget network or Forget in the pop-up

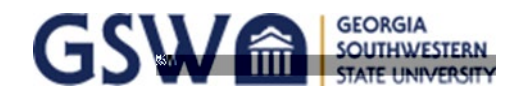

## Connecting to Canes Windows Devices

\*GSW does not support connecting Windows 7 or Windows 8 laptops to our rotations.

\*\*\*If your device has been connected and you've changed your password, you will have to forget the network and reenter yourupdated

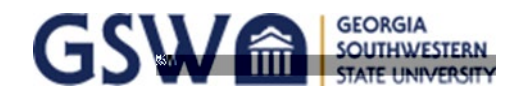

## Connecting to Canes Wi Apple Computers/MacBooks

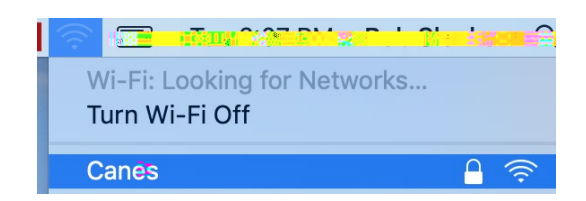